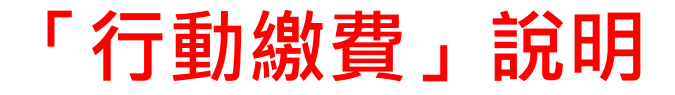

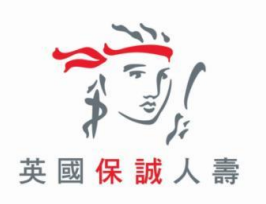

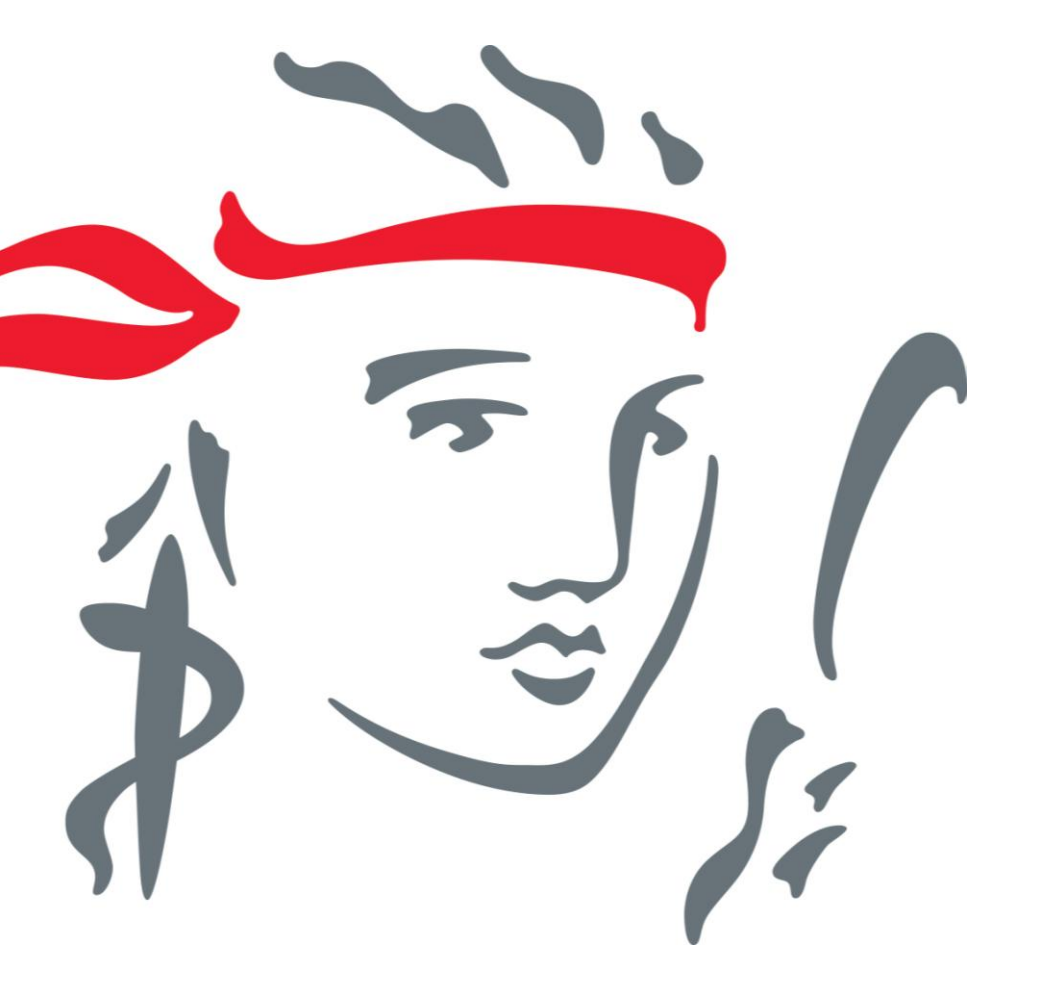

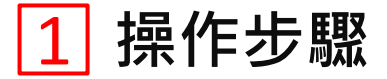

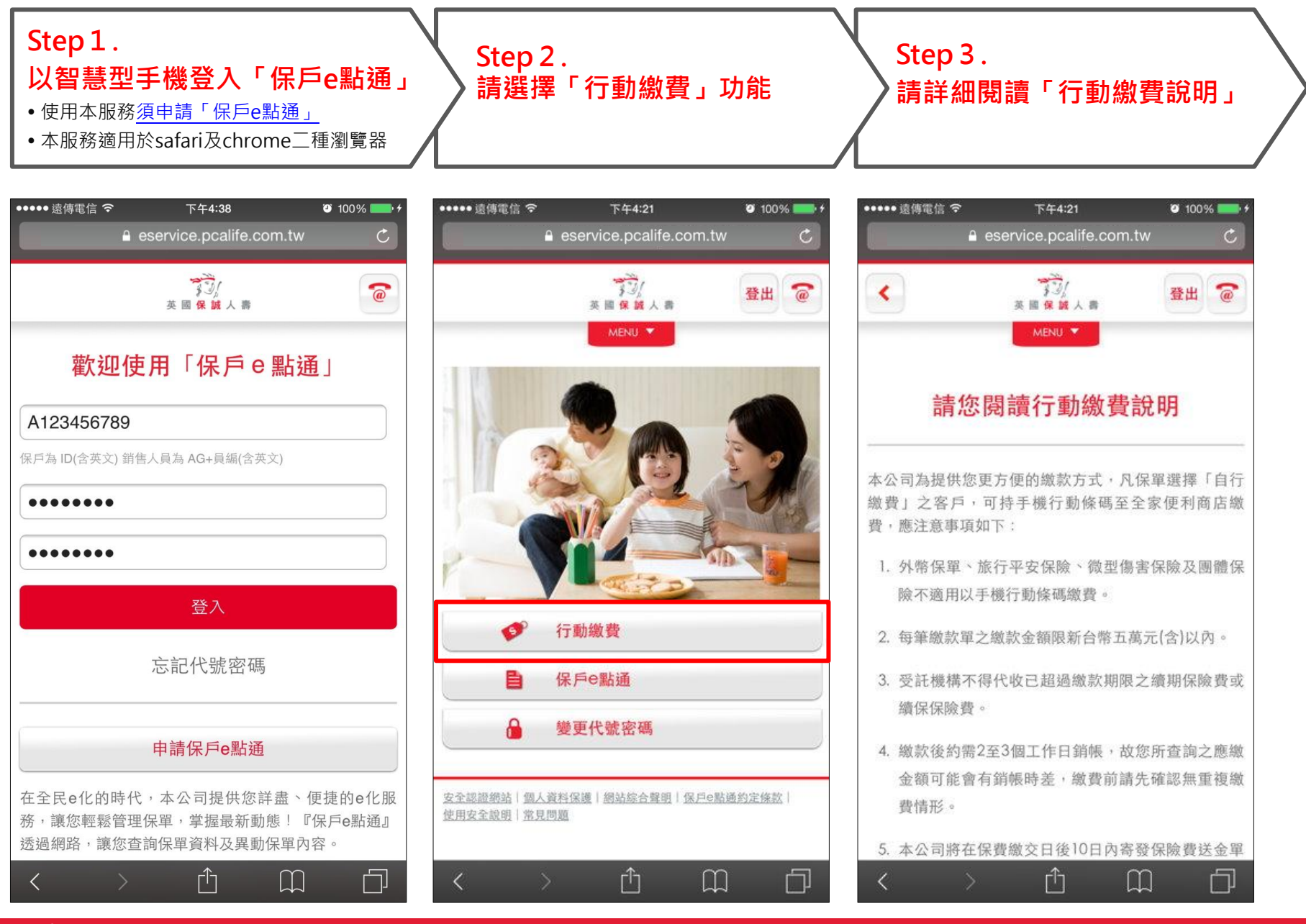

Confidential

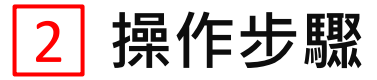

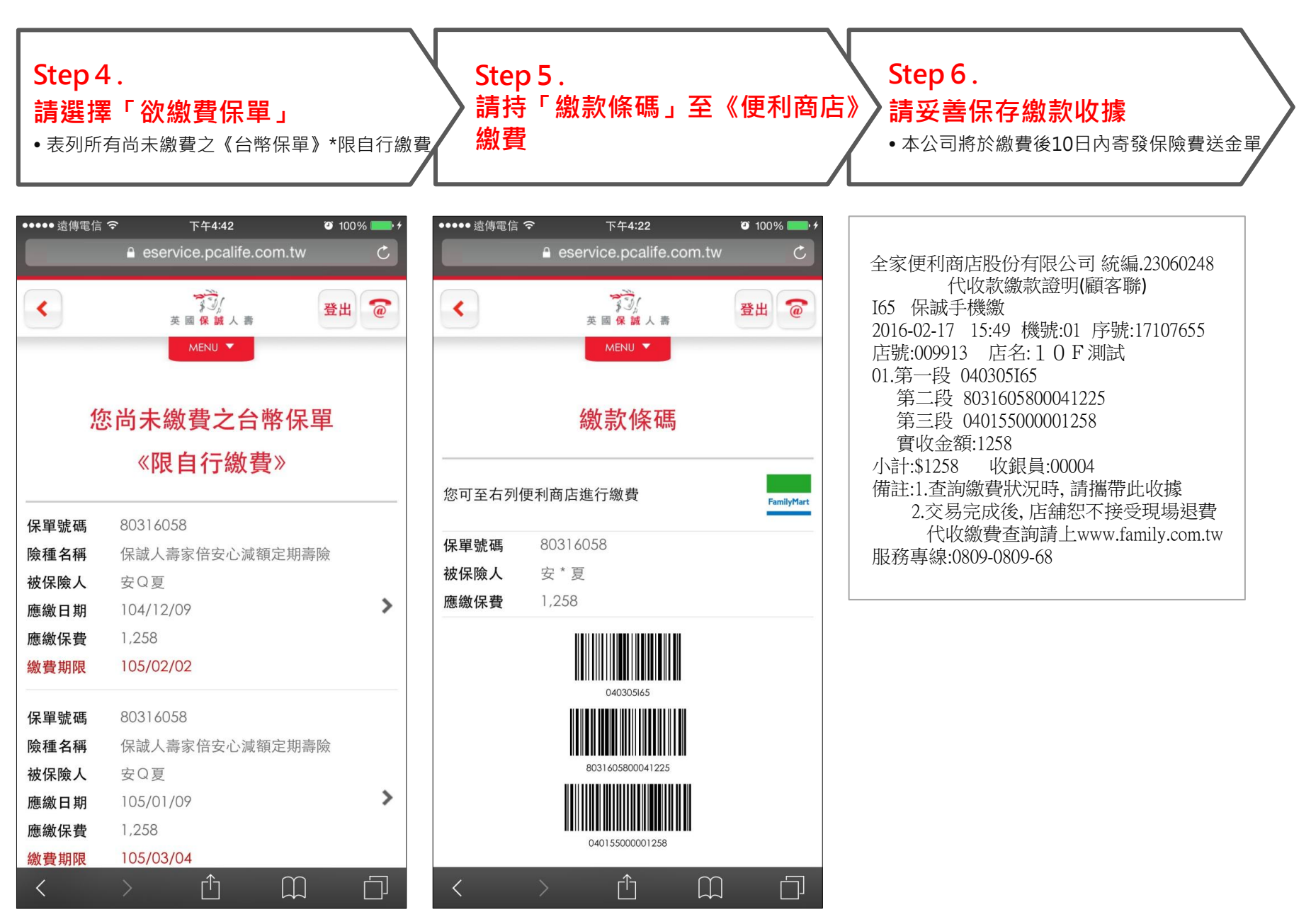

Confidential